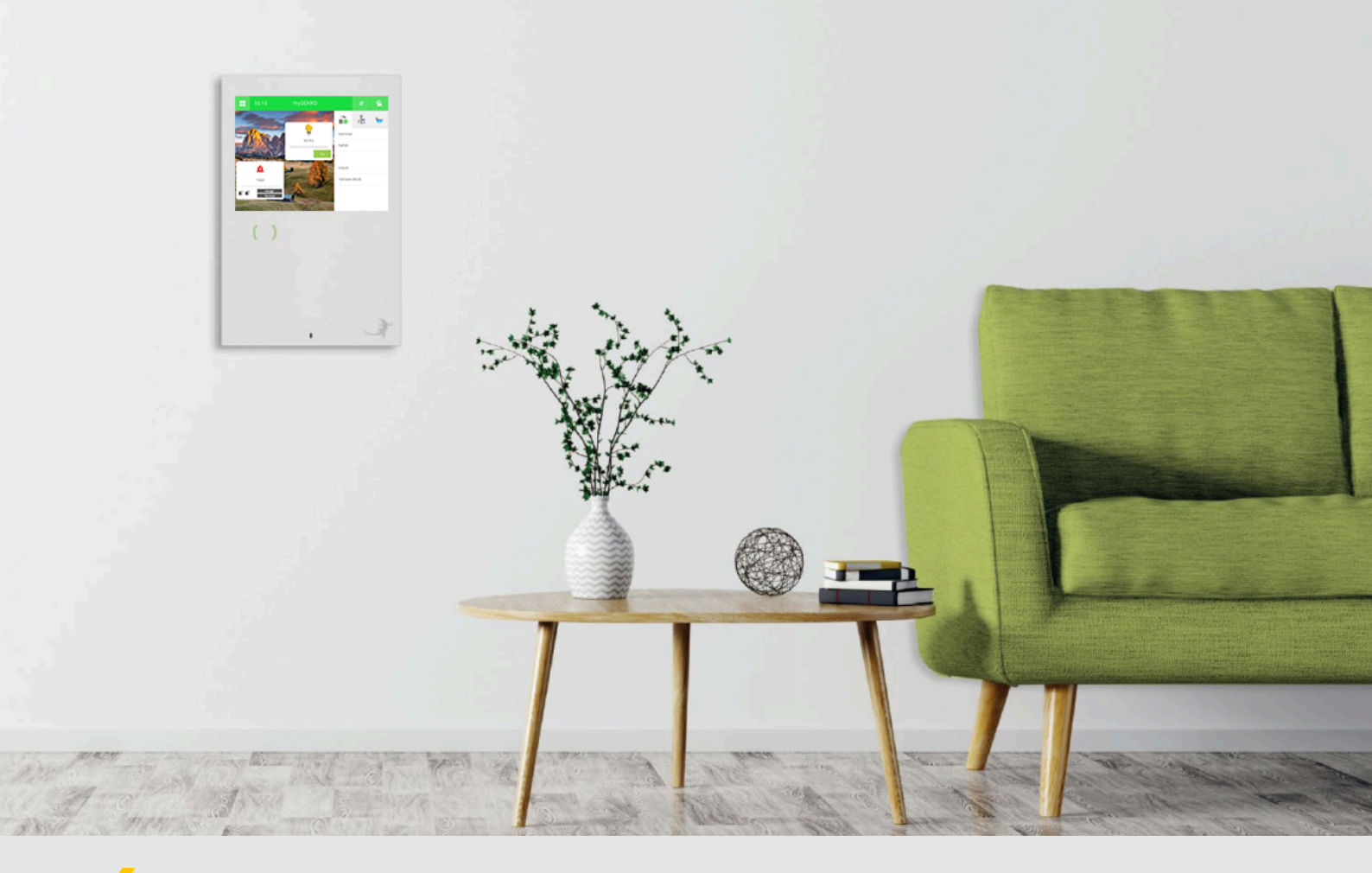

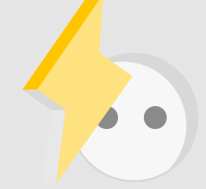

## Abgang zur Einzelraumregelung verwenden

Tutorial

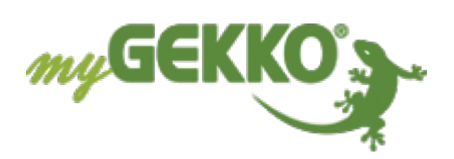

### Inhaltsverzeichnis

| 1 | Allgemeines          | 3 |
|---|----------------------|---|
| 2 | Konfiguration Abgang | 4 |

#### 1 Allgemeines

In diesem Tutorial wird beschrieben wie ein Abgang dazu verwendet wird um die Temperaturregelung der Gartenhütte zu realisieren. Standardmäßig kann die Temperatur im System "Raumtemperatur" bis minimal 5 °C abgesenkt werden. In diesem Tutorial wird mit dem Abgang die Temperatur auf 3 °C abgesenkt um keinen Frost in der Gartenhütte zu haben und Energiekosten zu sparen.

#### 2 Konfiguration Abgang

Melden Sie sich als Konfigurator an und gehen Sie in das System Abgänge:

- 1. Gehen Sie in die 3. Ebene (grün-blauer Pfeil) und vergeben dem Abgang einen Namen durch tippen auf die grüne Titelleiste.
- 2. Gehen Sie in die Eingänge/Sensoren um dort den Analogen Eingang für die Temperatur zu konfigurieren
- 3. Anschließend gehen Sie in Ausgänge/Ansteuerungen und weisen dem Ventil den Digitalen Ausgang "Schaltausgang 1" zu

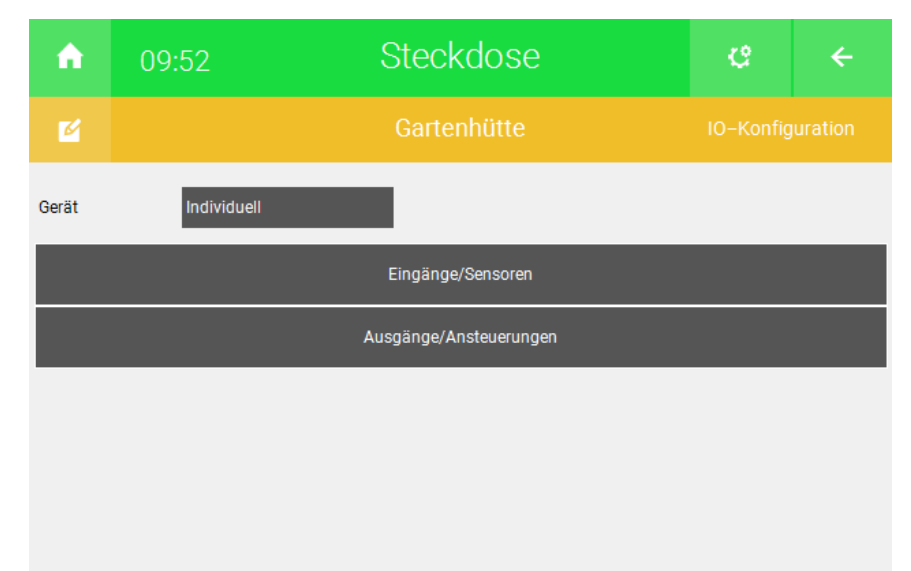

| ń            | 09:51 |       | Steck   | ÷      |         |  |
|--------------|-------|-------|---------|--------|---------|--|
| Ľ            |       |       | Garten  |        |         |  |
| Eingänge     |       |       |         |        |         |  |
| Taster Ein   |       | DI    | Aus     |        |         |  |
| Taster Aus   |       | DI    | Aus     |        |         |  |
| Anforderung  |       | DI    | Aus     | Normai |         |  |
| Sperrkontakt |       | DI    | Aus     | 1=Ges  | perrt   |  |
| Temperatur   |       | 1.1_2 | 22.6 °C | L.     | 0.0 Ohm |  |
| Feuchte      |       | AI    | 0.0%    |        |         |  |
|              |       |       |         |        |         |  |

| ń                      | 09:53 | S | Steckdose  |                  |                     |  |  |
|------------------------|-------|---|------------|------------------|---------------------|--|--|
| Ľ                      |       |   | Gartenhütt | IO-Konfiguration |                     |  |  |
| Ausgänge/Ansteuerungen |       |   |            |                  |                     |  |  |
| Schaltausgang 1        |       |   | 1.1_1      | Aus              | Normal              |  |  |
| Schalt-Rückmeldung     |       |   | DI         |                  | Wiederholung Aus    |  |  |
| Schaltausgang 2        |       |   | DO         |                  | Parallel            |  |  |
| Ausgang Analog 1       |       |   | AO         |                  | Temperatur–Sollwert |  |  |
| Ausgang Analog 2       |       |   | AO         |                  | Temperatur–Sollwert |  |  |
|                        |       |   |            |                  | 0.000000            |  |  |
|                        |       |   |            |                  |                     |  |  |
|                        |       |   |            |                  |                     |  |  |
|                        |       |   |            |                  |                     |  |  |

- 4. Wechseln Sie in die 2. Ebene (gelbes Zahnrad)
- 5. Bei "Abgang" wählen Sie den Typ Heizen aus und tippen anschließend auf ">"
- 6. Geben Sie hier bei der Hysterese überall 0 °C ein wie im Bild zu sehen

| <b>A</b>              | 09:54 | Steckdose                  | C                   | ÷ |
|-----------------------|-------|----------------------------|---------------------|---|
| Ľ                     |       | Gartenhütte                | rtenhütte Parameter |   |
|                       |       |                            |                     |   |
| Laufzeit              |       |                            |                     |   |
| Außentemp.            |       | Unabhängig                 |                     |   |
| Regen                 |       | Unabhängig                 |                     |   |
| Abgang                |       | Heizen                     | >                   |   |
|                       |       |                            |                     |   |
|                       |       |                            |                     |   |
| Betriebsstundenzähler |       | Ein                        |                     |   |
|                       |       | Betriebsstunden rücksetzen |                     |   |

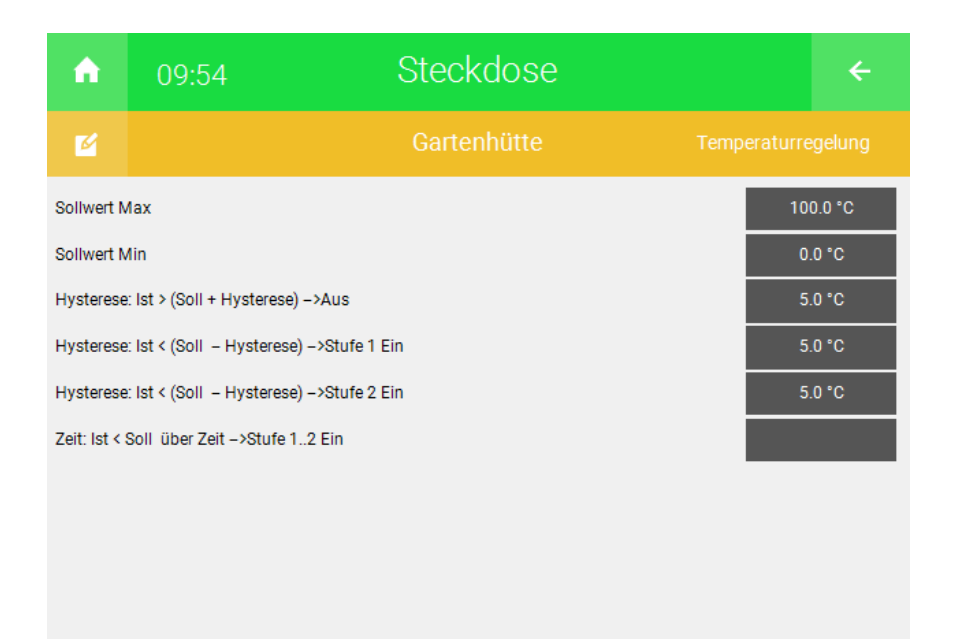

- $\checkmark$  Somit wird, wenn die Ansteuerung gestartet wird, der Ausgang so lange angesteuert, bis die 3.0 °C erreicht werden.
- 7. Durch tippen auf den Soll-Wert kann dieser verändert werden

| <b>A</b> | 09:56           | Steck       | e      | ÷          |    |     |
|----------|-----------------|-------------|--------|------------|----|-----|
| 4.       |                 | Gartenhütte | ы      |            |    |     |
|          |                 |             | ຽ      |            |    |     |
| Soll     | 3.0 °C          |             |        | Regelung   |    | Ein |
| Ist      | 22.6 °C         |             |        | Ansteuerur | ng | Aus |
|          |                 | Aus         |        |            |    |     |
|          |                 |             |        |            |    |     |
|          |                 |             |        |            |    |     |
|          | Betriebsstunden |             | 10Sek. |            |    |     |

# **Tutorial** Abgang zur Einzelraumregelung verwenden

MRK.TUT.SYS.0302 - Version 1.0 - Stand 2020-01-28

#### myGEKKO | Ekon GmbH

St. Lorenznerstr. 2 I-39031 Bruneck (BZ) Tel. +039 0474 551820 info@my.gekko.com

www.my-gekko.com

**Ekon Vertriebs GmbH** Fürstenrieder Str. 279a, D-81377 München

Vertriebsbüro Eislingen Schillerstr. 21, D-73054 Eislingen